## Importing Data from CyberTracker into ArcView

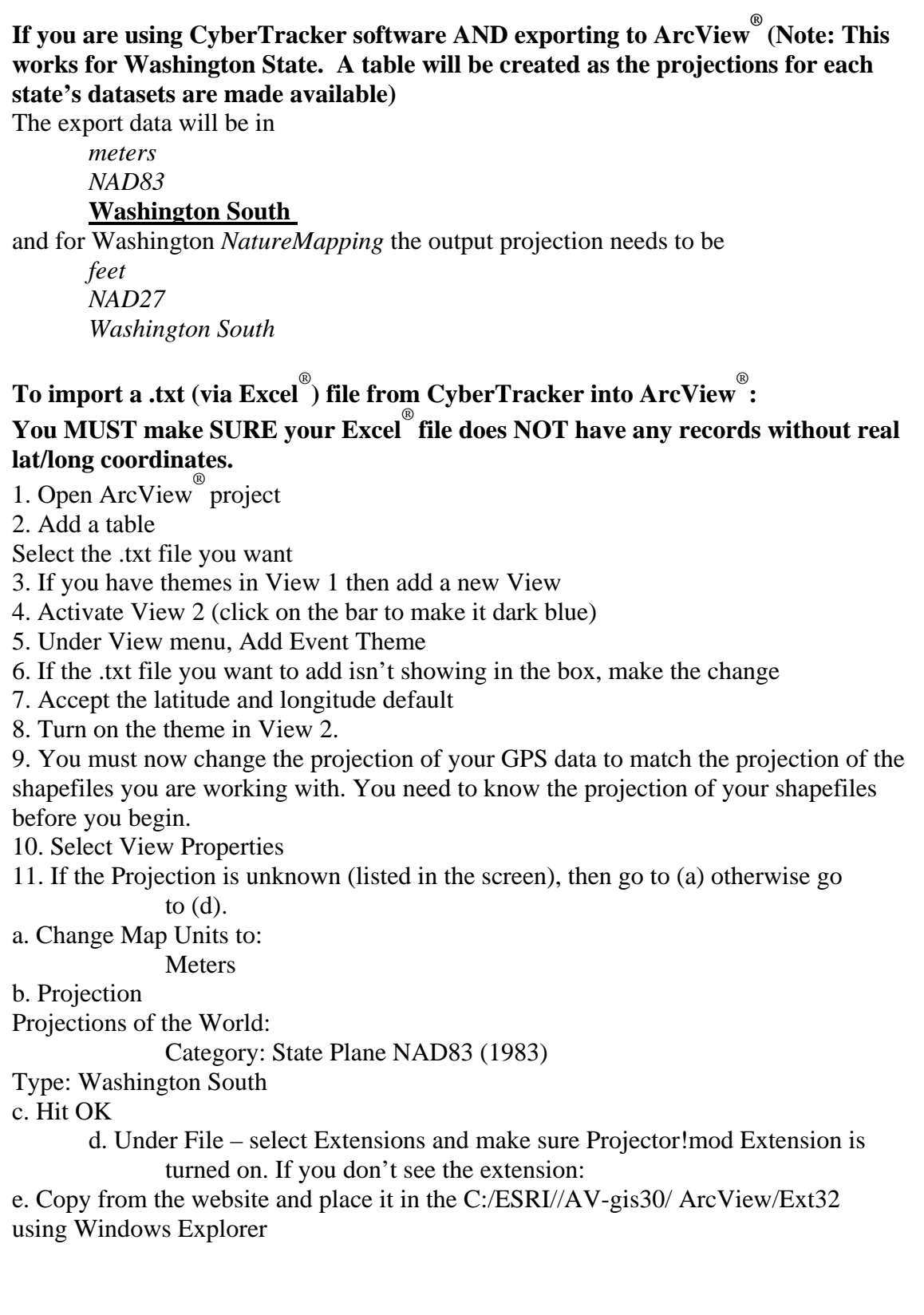

f. Select the Project!mod Extension (up arrow – far right on the upper menu) g. Output

Feet (Washington) Meters (Idaho)

h. What projection you want the output shapefile to be:

Washington: NAD27

State Plane South

Hit OK

(Idaho, for example, uses state coverages in UTM- Select Custom in the upper screen, Transverse Mercator, Clarke 1866 and change

Scale factor to .99960

Latitude of origin 42

- Central meridian to -114
- False eastings to 500000
- False northings to 100000)

Answer Yes to "Recalculate area, perimeters and length fields using feet?"

- i. Answer Yes to "Add projected shapefile as theme to a View?
  - j. Hit OK to adding the new projected file to View 1
- k. Answer No to "Retain same names and legend files for the new View?
  - l. Change the name in case the process didn't work
- m. Remember to select the appropriate folder to save the new shapefile.
- 12. If the coordinates are off, you can make adjustments by
  - a. Use the distance tool (icon by the magnifying glass) and calculate the distance in feet, first by going east (Eastings) and then from there, North (Northings).
  - b. Go back to (k) and as in the Idaho example, select Custom after you have selected NAD27, and State Plane South.
  - c. Add the number of feet to the Eastings and Northings figures.
  - d. Reproject in a different view and add the new projected theme into View 1.